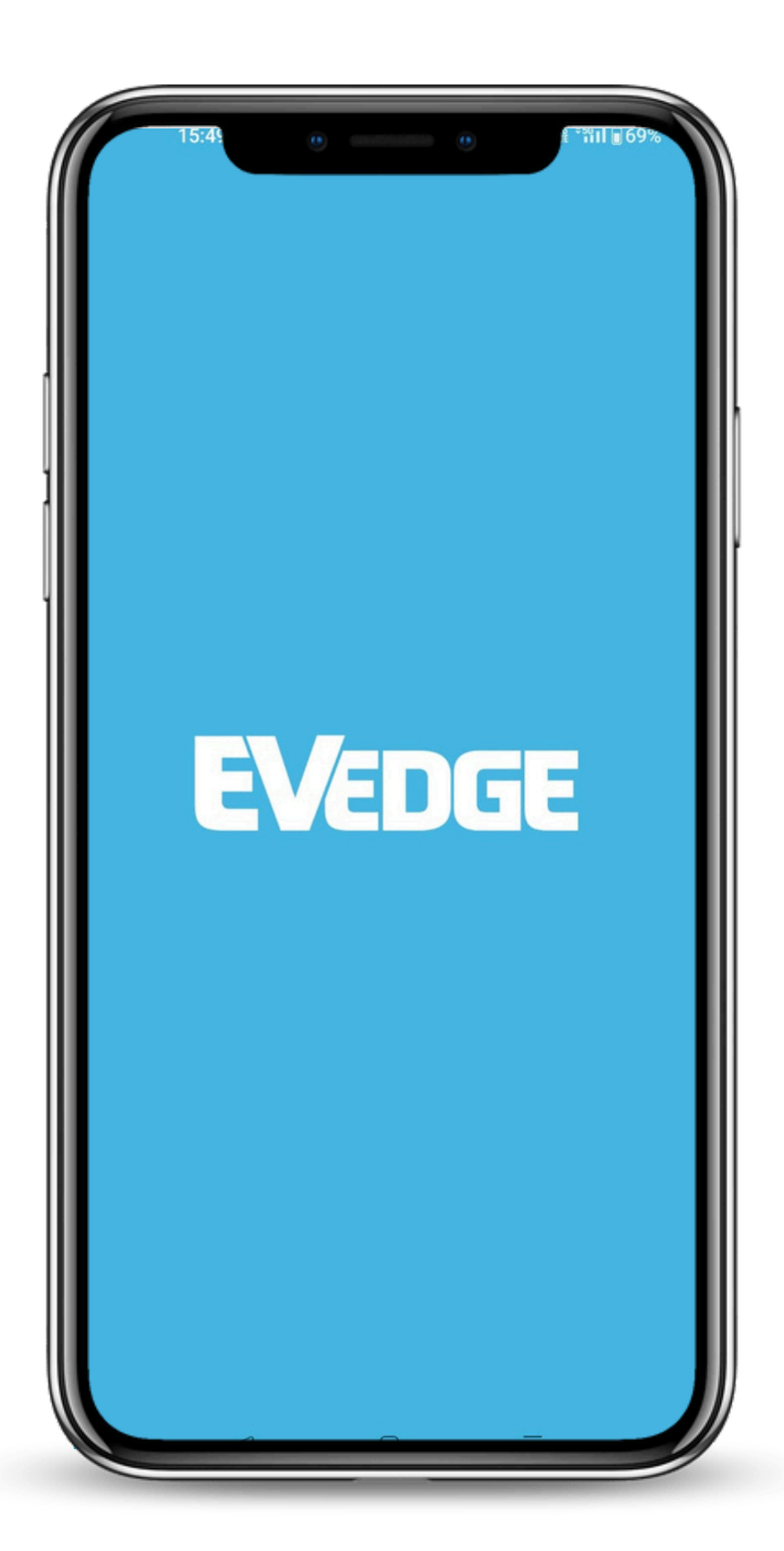

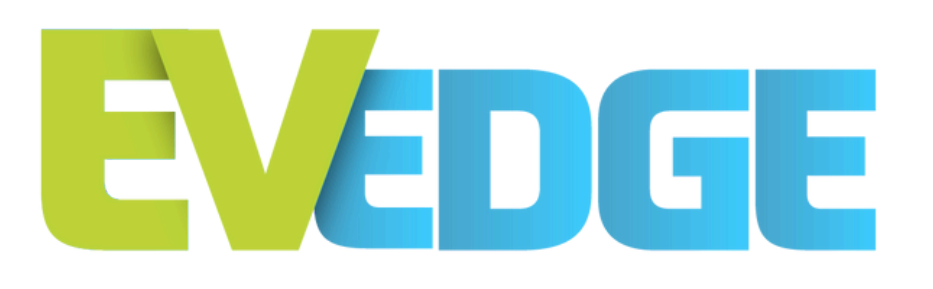

### ברוכים הבאים לאפליקציית EV-Edge החדשה!

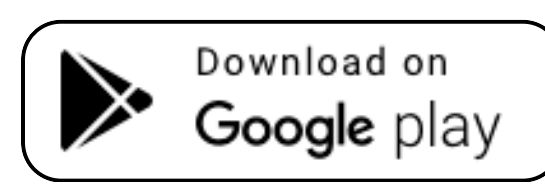

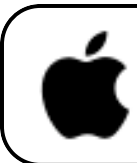

Download on the App Store

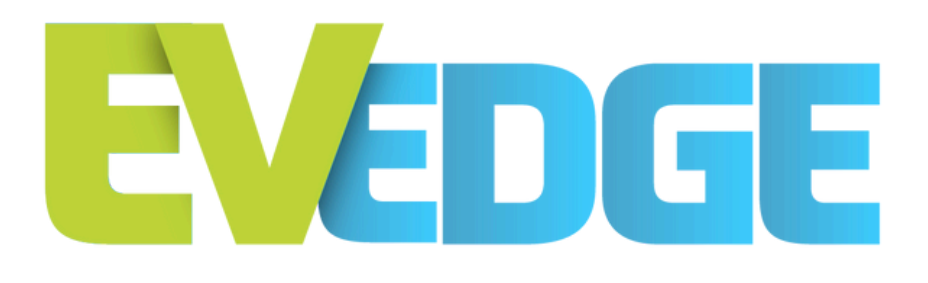

# הרשמה ללקוחות חדשים

1. לחצו על כפתור "הירשמו" 2. במסך הבא, הכניסו כתובת מייל תקינה ובחרו סיסמה 3. קראו ואשרו את תנאי השימוש ומדיניות הפרטיות ולחצו על כפתור "הבא"

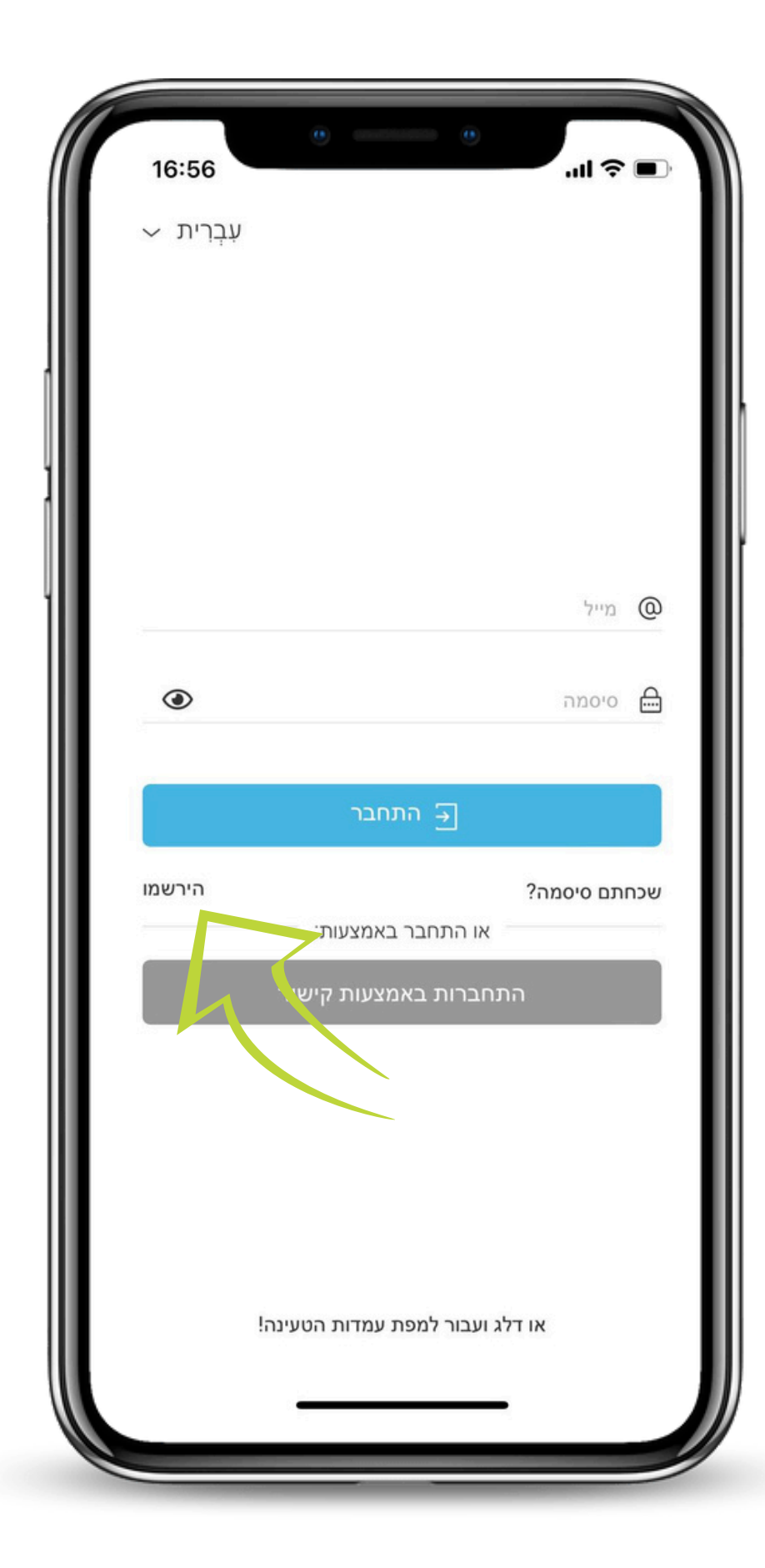

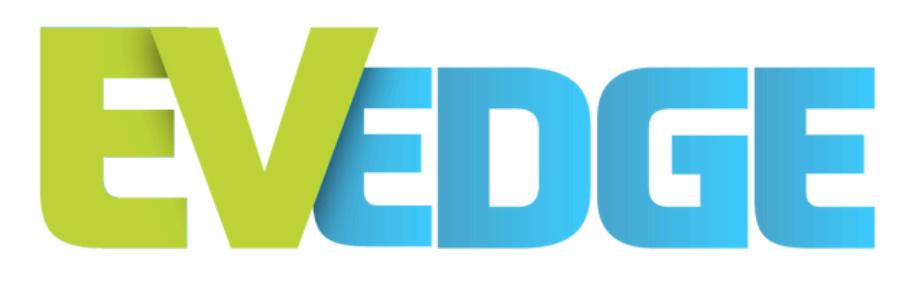

# התחברות של משתמש קיים

- 1. לחצו על כפתור "התחברות. באמצעות קישור"
- 2.במסך הבא, הכניסו את. כתובת המייל שאיתה אתם רשומים
- 3. כנסו לתיבת הדוא״ל והקליקו על כפתור התחברות/Login במייל שנשלח אליכם

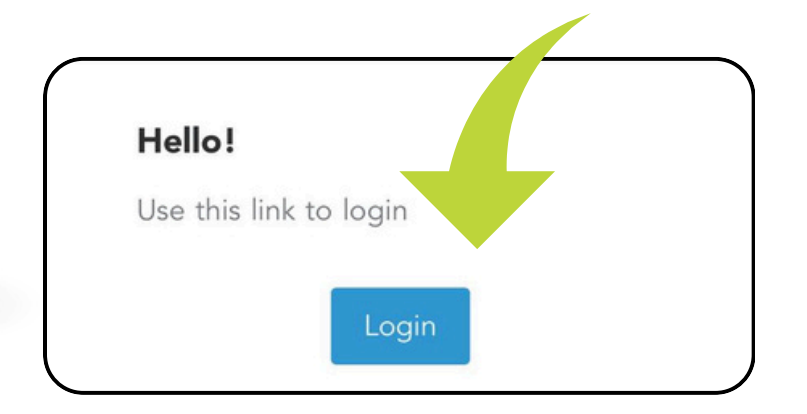

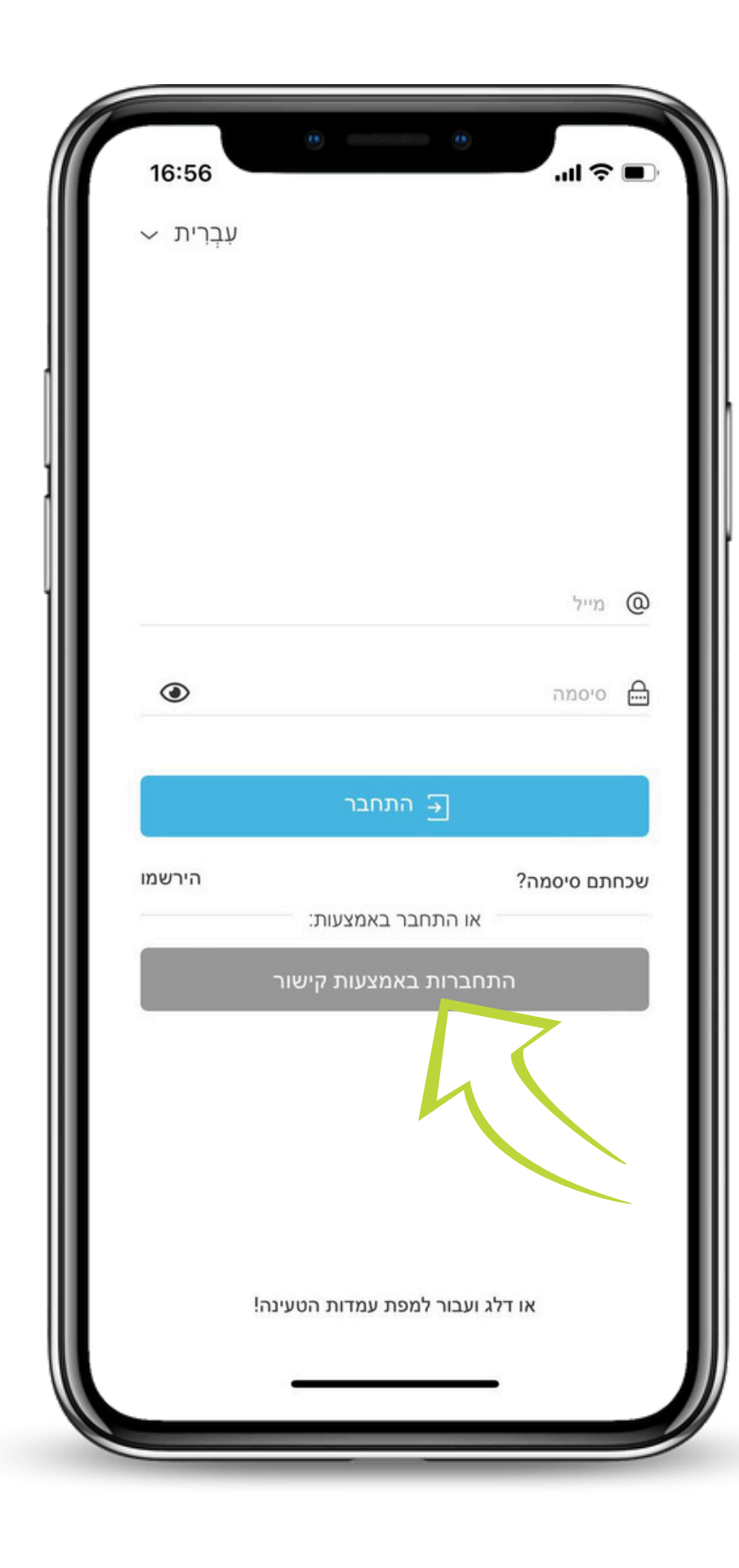

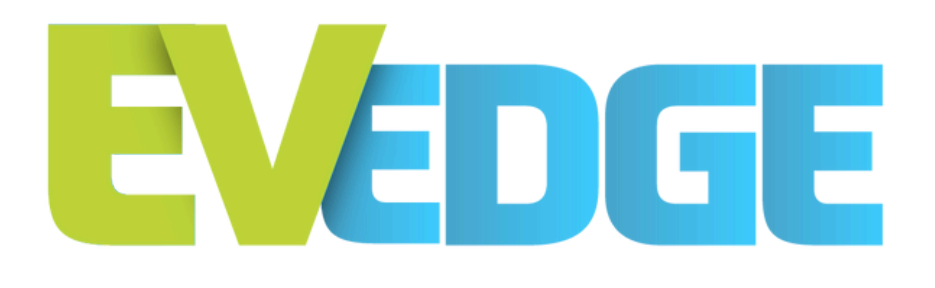

# מסך הבית

ברוכים הבאים! עכשיו אתם בפנים :)

תפריט ראשי

חיפוש מיקום לפי עיר/כתובת מדויקת 2

- סינון לחיפוש מותאם אישית 3
- פרטי אתר הטעינה ותחילת טעינה 4
  - חזרה למפה הראשית בכל עת 5
- QR התחלת טעינה באמצעות סריקת 6

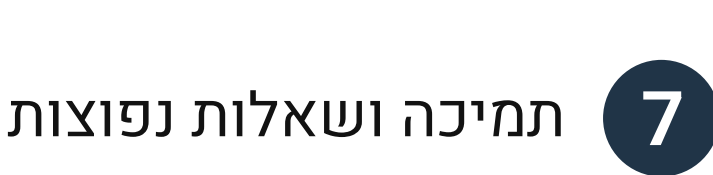

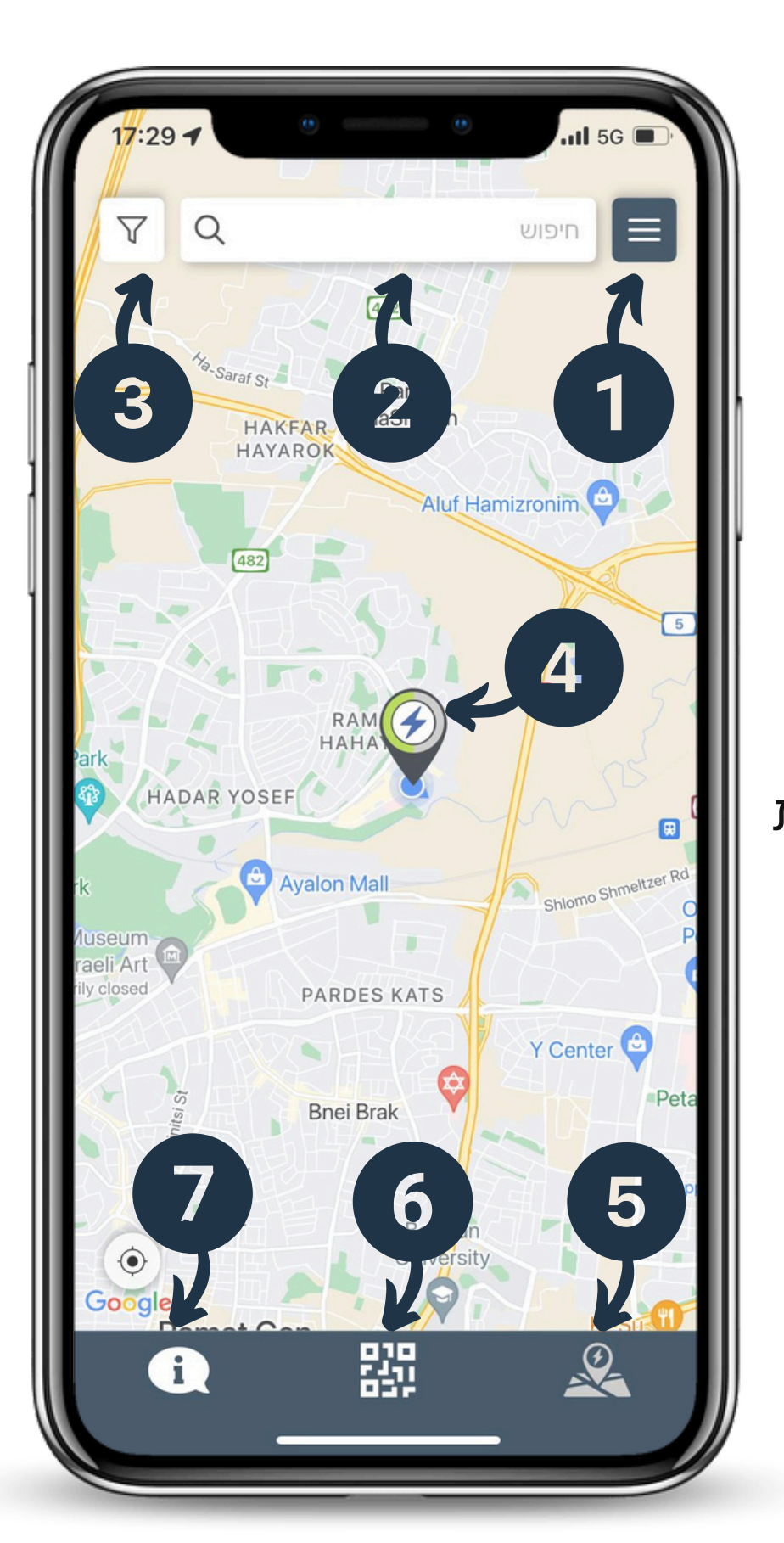

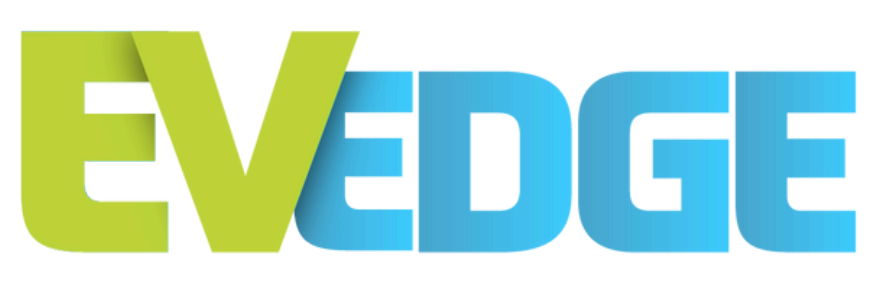

#### - תפריט ראשי הוספת כ.אשראי

כדי להתחיל בטעינה, עליכם להוסיף פרטי תשלום תקינים:

- "לחצו על כפתור "שלם באמצעות.
  - 2. לחצו על כפתור "הוסף"

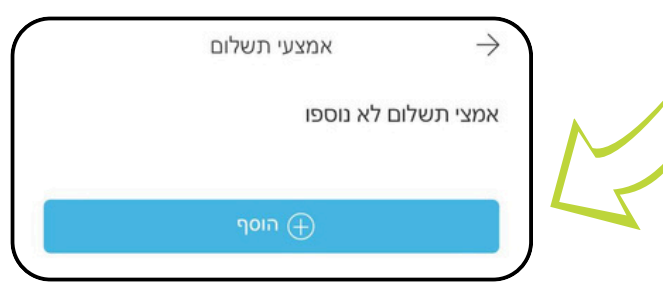

3. מלאו את פרטי כרטיס האשראי ושמרו

למעוניינים, ניתן לערוך\* את פרטי החשבונית בלחיצה על כפתור ערוך"

| <i>(</i>                | פרטי חשבונית:           |
|-------------------------|-------------------------|
| חיד                     | סוג חשבונית: י          |
| שראל ישראלי             | Name:                   |
| israelisraeli@gmail.cor | n Email:                |
|                         | Mobile phone<br>number: |
|                         | Tax ID:                 |
| Israe                   | Country:                |
|                         | City:                   |
|                         | Postcode:               |
|                         | Address:                |
| ערוך 🕑                  |                         |

| 18:03 -7                                         | • • • • • • • • • • • • • • • • • • • |
|--------------------------------------------------|---------------------------------------|
| משו                                              | ל ישראלי<br>israelisraeli@gmail.com   |
| n a chuir an an an an an an an an an an an an an | שלם באמצעות:<br>לא זמין               |
| m 🏟 🦢                                            | יתרה:<br>₪0.00                        |
| 5                                                | היסטוריית טעינות 🗎                    |
| <b>*</b> 5 <b>4</b>                              | מועדפים                               |
| A911                                             | מימוש קופון                           |
| Iomo Shmeltzer Rd                                | הצ'יפ שלי 🕞                           |
| r Grand Mall                                     | د הגדרות                              |
|                                                  | תנאי שימוש ומדיניות<br>פרטיות         |
| דעף 2<br>22kW AC<br>מטה הו                       | תמיכה בוואטסאפ                        |
|                                                  |                                       |
|                                                  |                                       |
| 0                                                |                                       |

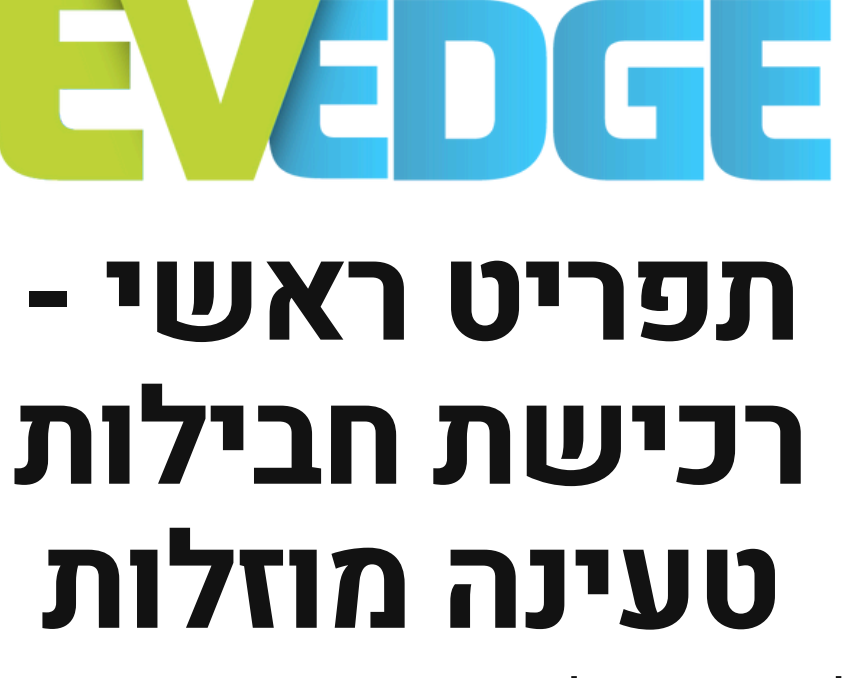

כדי לרכוש חבילות טעינה: 1. לחצו על כפתור "יתרה" 2. לחצו על כפתור "+"

→ היתרה שלי
→ 0.00 +

3. בחרו את החבילה הרצויה

טעינת יתרה מתחדשת

4. כעת הארנק שלכם טעון בסכום שנרכש

למעוניינים, במקום לרכוש חבילה כל פעם\* מחדש, ניתן להפעיל את מצב "טעינת יתרה מתחדשת"

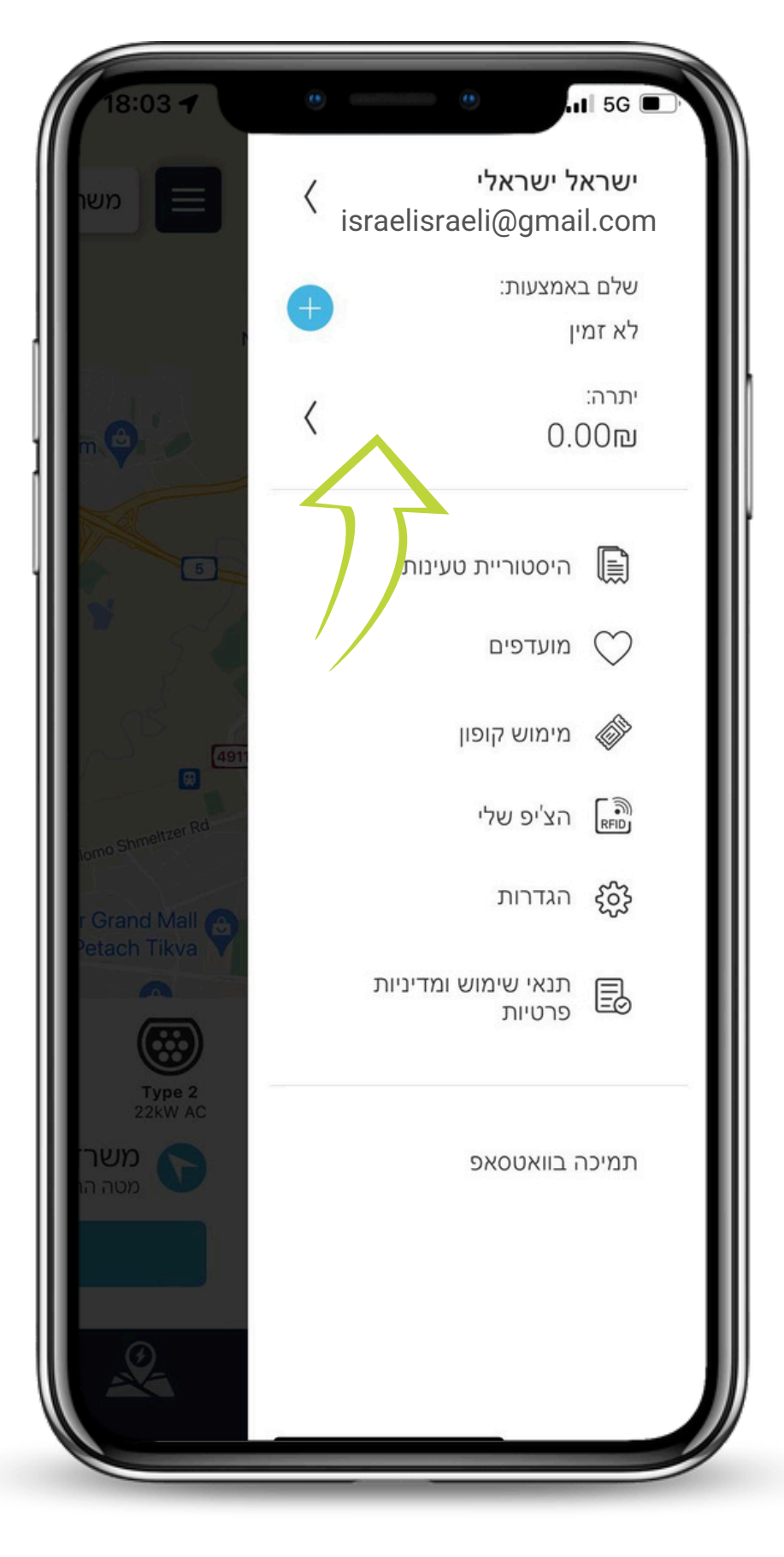

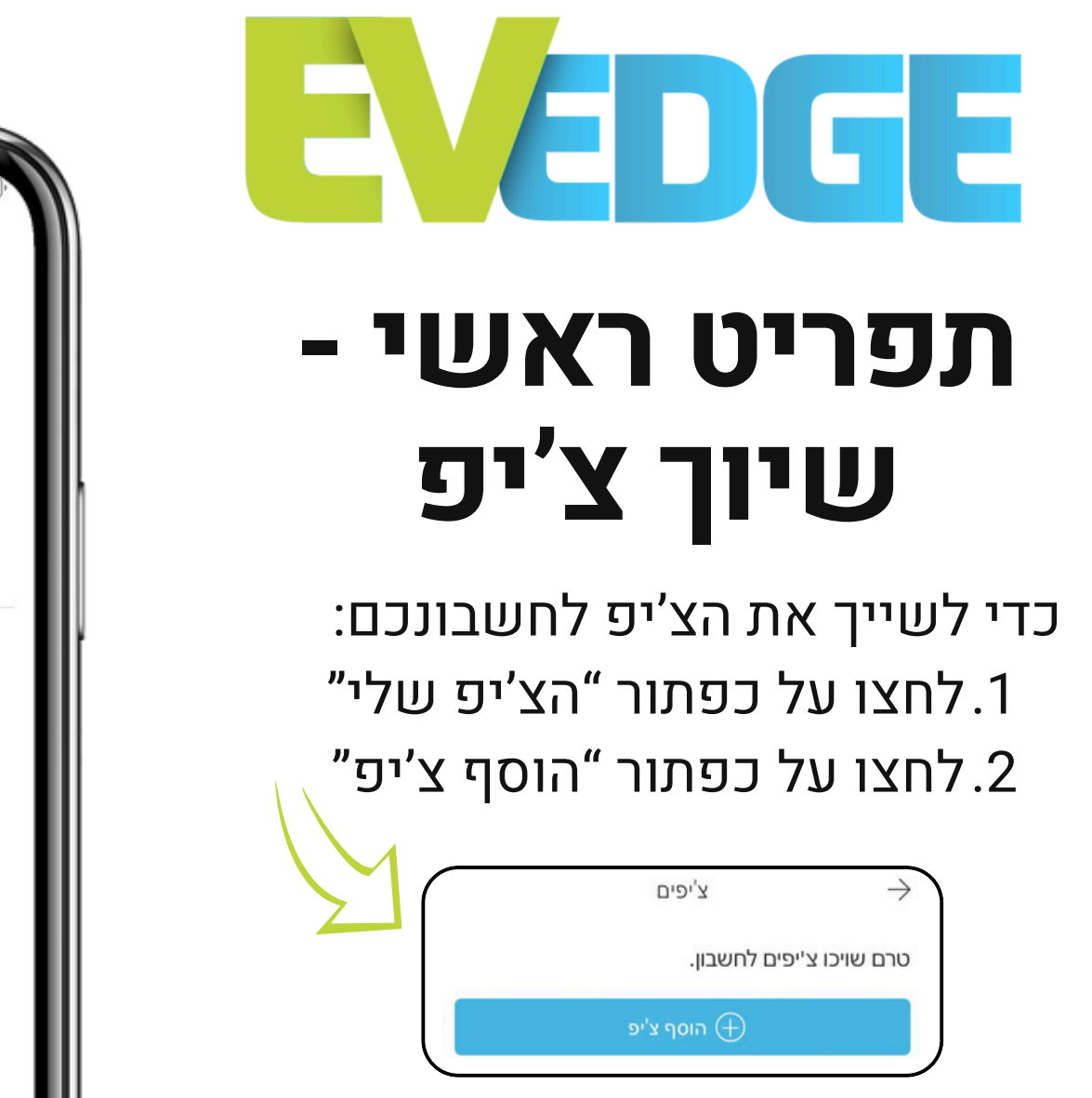

3. עקבו אחר ההוראות המופיעות במסך הבא (נדרש לבצע בסמוך לעמדה ציבורית עם QR)

\*לחלופין, אם ברשותכם הקוד של הצ'יפ (קוד בעל 8 תווים שאינו מוטבע על הצ'יפ) -ניתן לקשר אותו על ידי הזנת הקוד בלחיצה על כפתור "הזינו מס' צ'יפ"

| 18:03 -7                   | 0         |                              | tl 5G 🔳           |
|----------------------------|-----------|------------------------------|-------------------|
| משו                        | ۲<br>isra | ישראלי<br>nelisraeli@gm      | ישראל<br>ail.com  |
|                            | +         | מצעות:                       | שלם בא<br>לא זמין |
| n 🔿                        | <         | C                            | יתרה:<br>₪0.00    |
| 5                          |           | זיסטוריית טעינות             | n 🔝               |
| 5                          |           | וועדפים                      | □ ()              |
| 4911                       |           | זימוש קופון                  | n 🕼               |
| Shmeltzer Rd               | -         | זצ'יפ שלי                    |                   |
| r Grand Mall               |           | זגדרות                       |                   |
|                            | 1         | ננאי שימוש ומדיניוו<br>רטיות | 5 🖪               |
| דעף 2<br>22kW AC<br>מטה הו |           | בוואטסאפ                     | תמיכה ו           |
|                            |           |                              |                   |
| R                          |           |                              |                   |

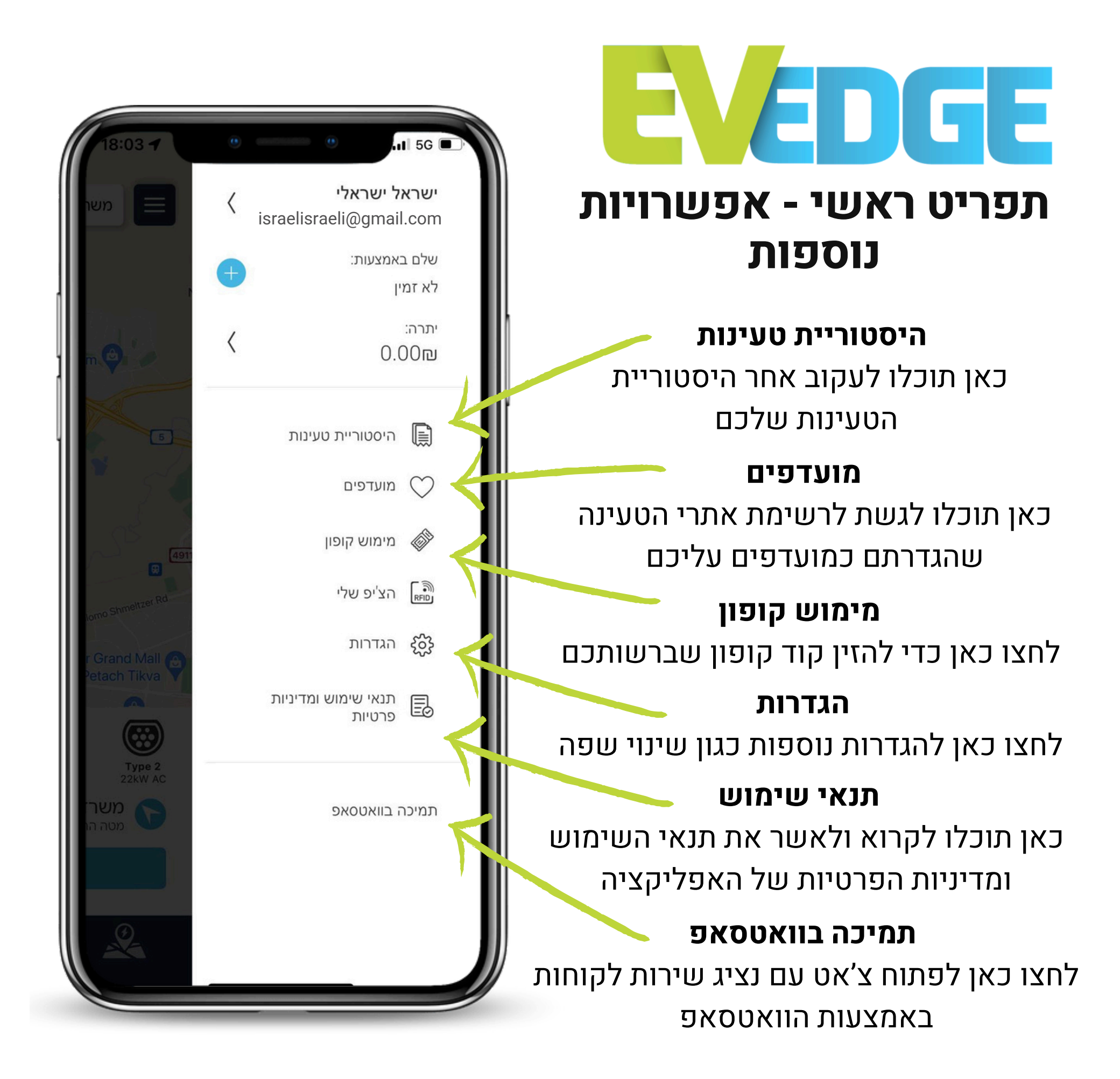

# ר אינה - געינה עינה עריקת QR

כדי להתחיל טעינה ע״י סריקת קוד QR:

- 1. לחצו על כפתור ה-QR בתחתית המסך
  - 2.במידה וקופצת לכם בקשה, אשרו גישה למצלמה של המכשיר הנייד
    - המודבק ליד QR. סרקו את קוד ה-3 השקע הרלוונטי
  - 4. בחרו באמצעי התשלום איתו תרצו לשלם על הטעינה
    - 5. לחצו על כפתור "התחל טעינה"

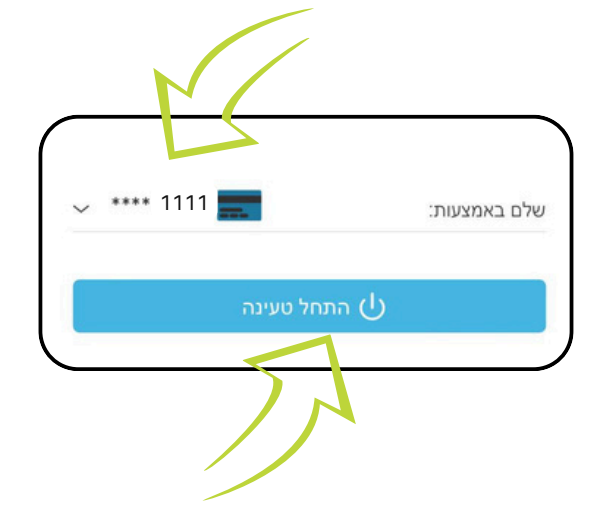

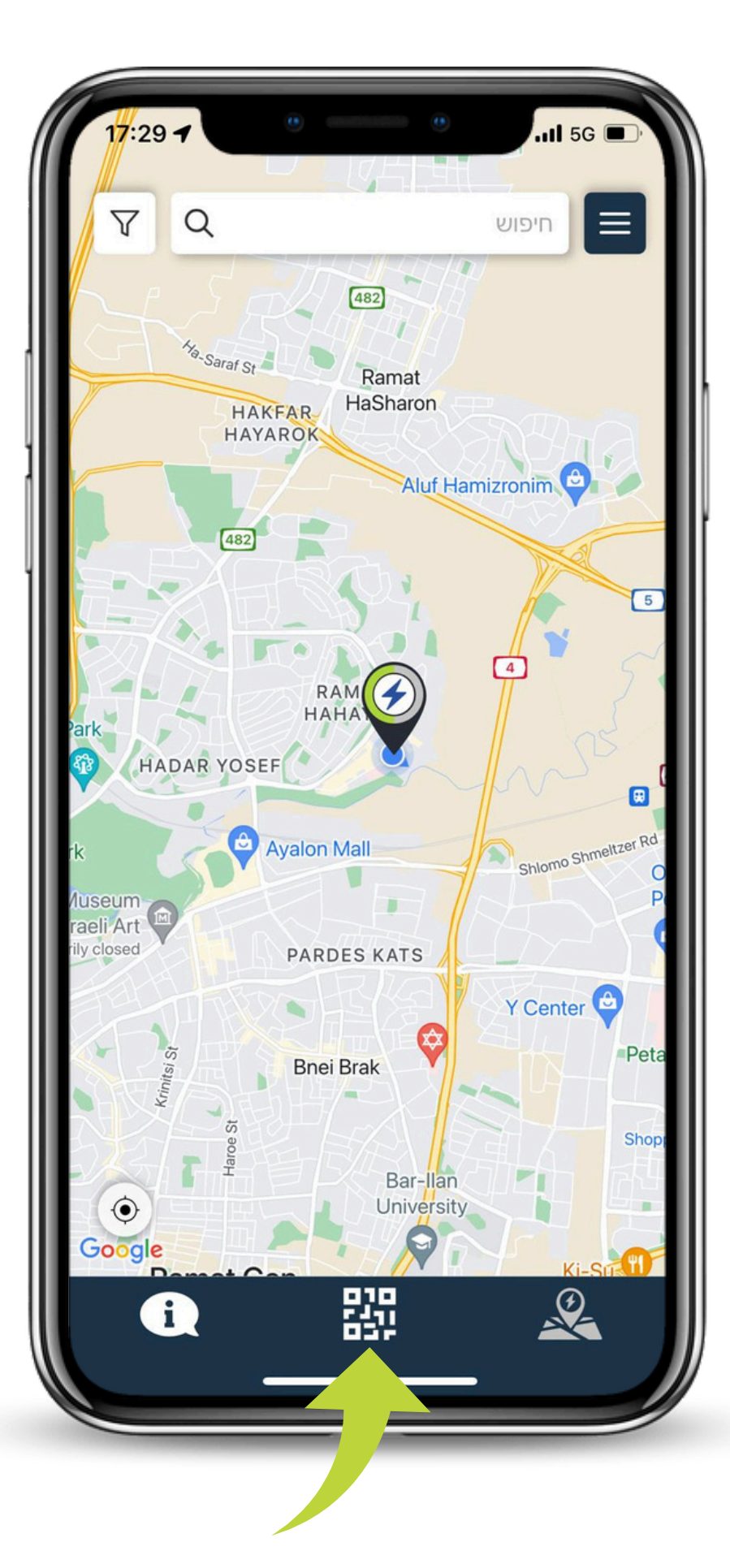

# ר אינה - געינה - געינה מיקום במפה

כדי להתחיל טעינה ע״י בחירת האתר במפה:

- לחצו על אתר הטעינה שאתם נמצאים בו על.1 גבי המפה
- 2. בתחתית המסך תופיע לכם חלונית עם מידע. נוסף אודות עמדות הטעינה באתר. לחצו כל כפתור 🕥 ונווטו לעמדה בעזרת אפליקציית הניווט המועדפת עליכם
  - 3. החליקו מעלה את החלונית ובחרו בשקע שאליו אתם מחוברים
  - 4. בחרו באמצעי התשלום איתו תרצו לשלם 5. לחצו על כפתור "התחל טעינה"

\*\*\*\* 111

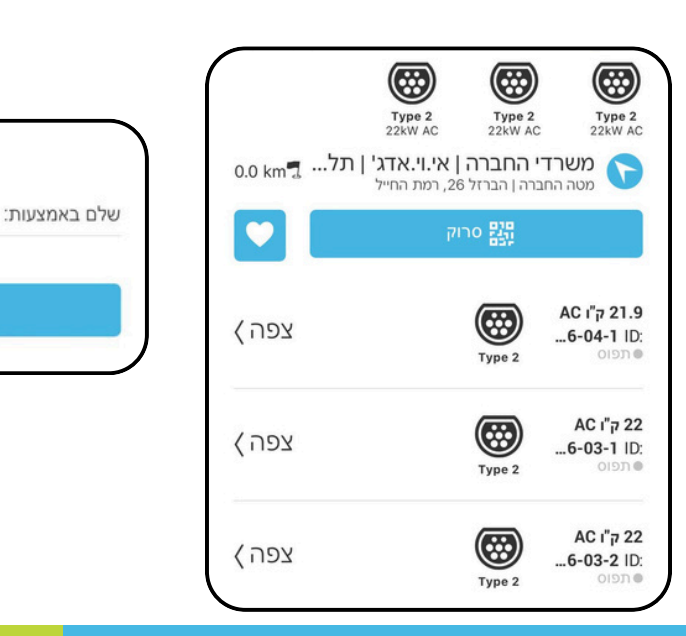

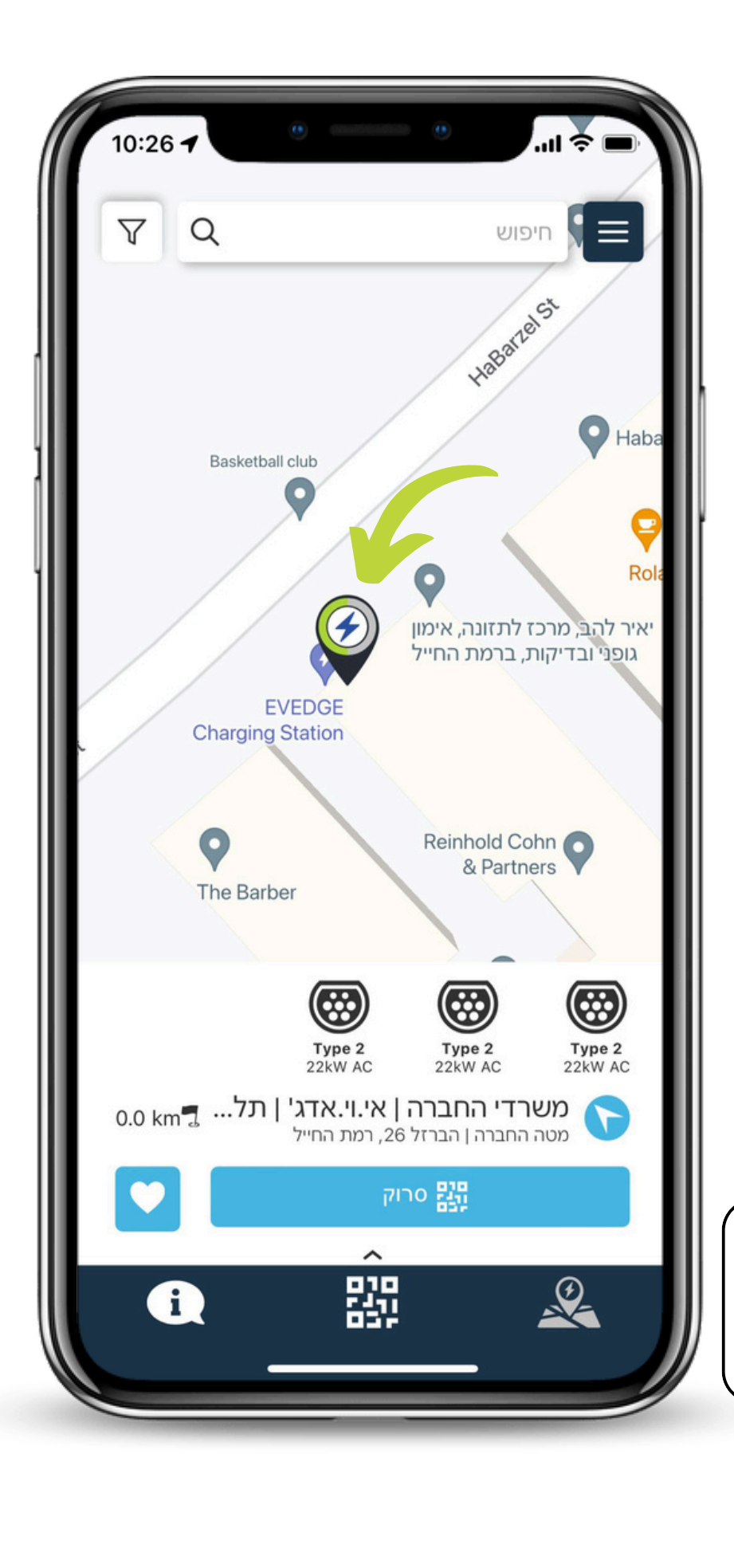

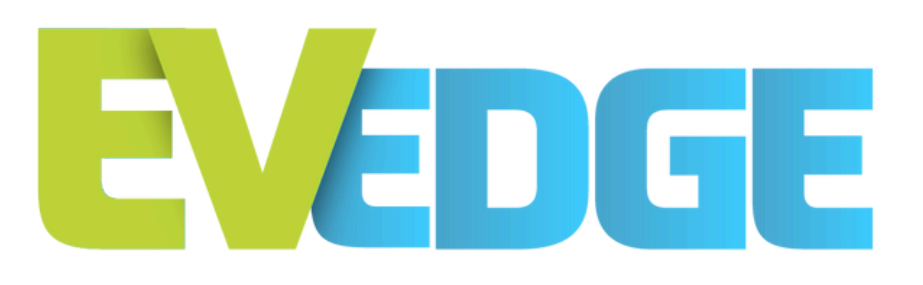

#### מעקב אחר טעינה וסיום הטעינה

- לאחר תחילת הטעינה, יופיע מסך.1 מעקב אחר הטעינה עם מגוון נתונים אודות הטעינה
- 2. ניתן לחזור למסך זה בכל עת על ידי. לחיצה על כפתור כשם בתחתית המסך
- במסך זה ניתן לסיים את הטעינה על.3 ידי לחיצה על כפתור "סיים טעינה"
- 4. לאחר סיום הטעינה יש לפנות את הרכב מעמדת הטעינה על מנת לאפשר לבאים בתור להטעין את רכבם.

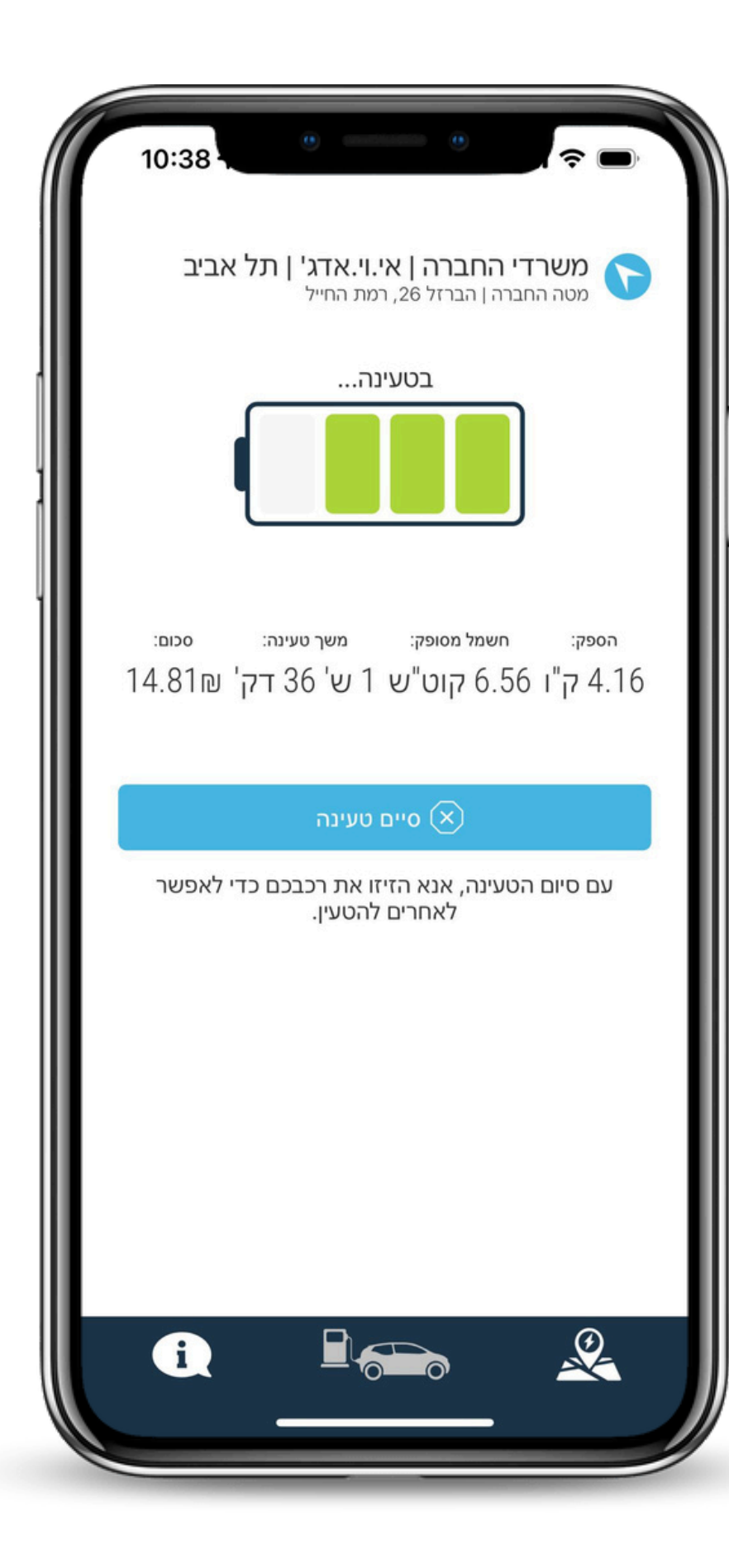

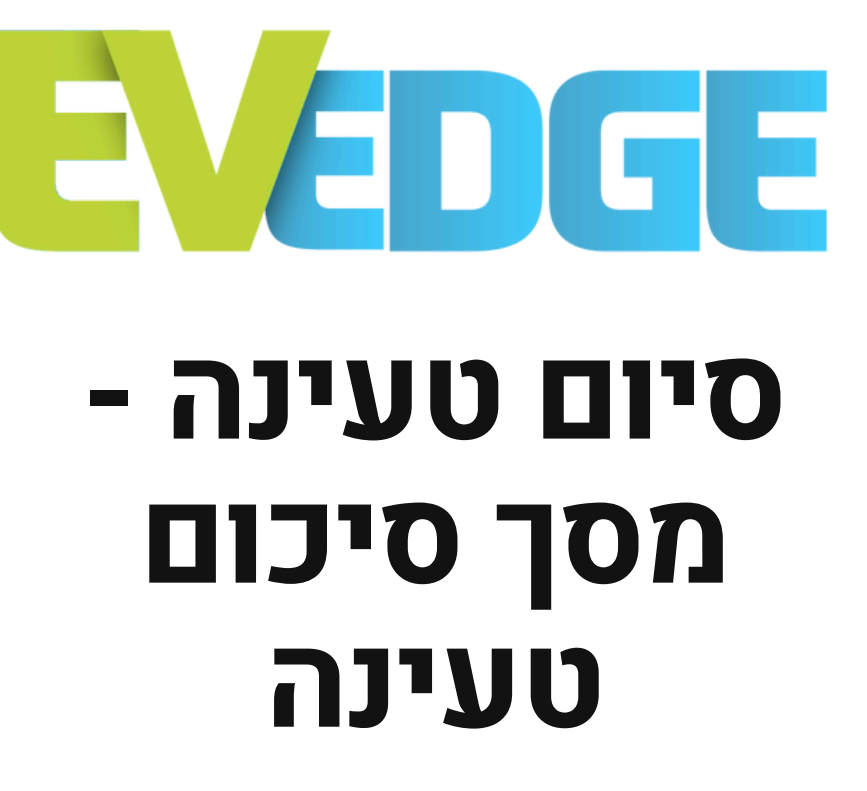

- לאחר לחיצה על כפתור "סיים טעינה". יופיע מסך סיכום הטעינה
- 2. במסך זה ניתן לראות נתונים אודות הטעינה כגון: סה"כ עלות, כמות קוט"ש שנצרכה בעמדה, משך הטעינה ועוד.
- ניתן לחזור למפה הראשית בכל עת על. ידי לחיצה על כפתור "חזור למפה"

| 15:2                      |                     |                                |               | £ <sup>-</sup> ¶1 ∎36% |  |
|---------------------------|---------------------|--------------------------------|---------------|------------------------|--|
|                           | ינה                 | סיכום טע                       |               | $\times$               |  |
| ארק מיחזור                | רייה פ              | נות   חניון חיי                | י   ג         | ציבור                  |  |
|                           | IL*E                | 1 ק"ו DC<br>V3419-01-01-1I     | 80<br>D:      | Type 2                 |  |
|                           |                     | !EV-Edge <b>c</b>              | ענתנ          | תודה שטי               |  |
| צעות:                     | לם באמו             | שו                             |               | חויב סה"כ:             |  |
| **** 111                  | <b>VIS</b>          | 4                              | 5.            | 03ILS                  |  |
| עינה: סכום:<br>ק' 5.03ILS | משך ט<br><b>ד 6</b> | זה"כ קוט"ש נצרך:<br>1.14 קוט"ש | ע: כ<br>וע: כ | הספק ממוצ<br>13.05 ק   |  |
| :סיום<br>20/06/2024 15:23 |                     |                                | 20/0          | התחלה:<br>15:17 6/2024 |  |
| ן"ס 20.298                |                     |                                |               |                        |  |
|                           | ופה                 | חזור לנ 🧟                      | Ξ             |                        |  |

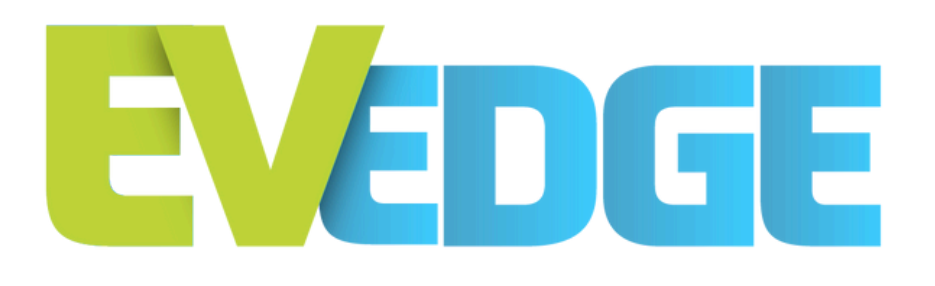

# תודה שבחרתם לטעון איתנו!

אם נתקלתם בבעיות או יש לכם שאלות, צוות שירות הלקוחות שלנו כאן בשבילכם.

ניתן ליצור איתנו קשר בטלפון ב-9704\* או באמצעות הוואטסאפ במספר 055-9762553

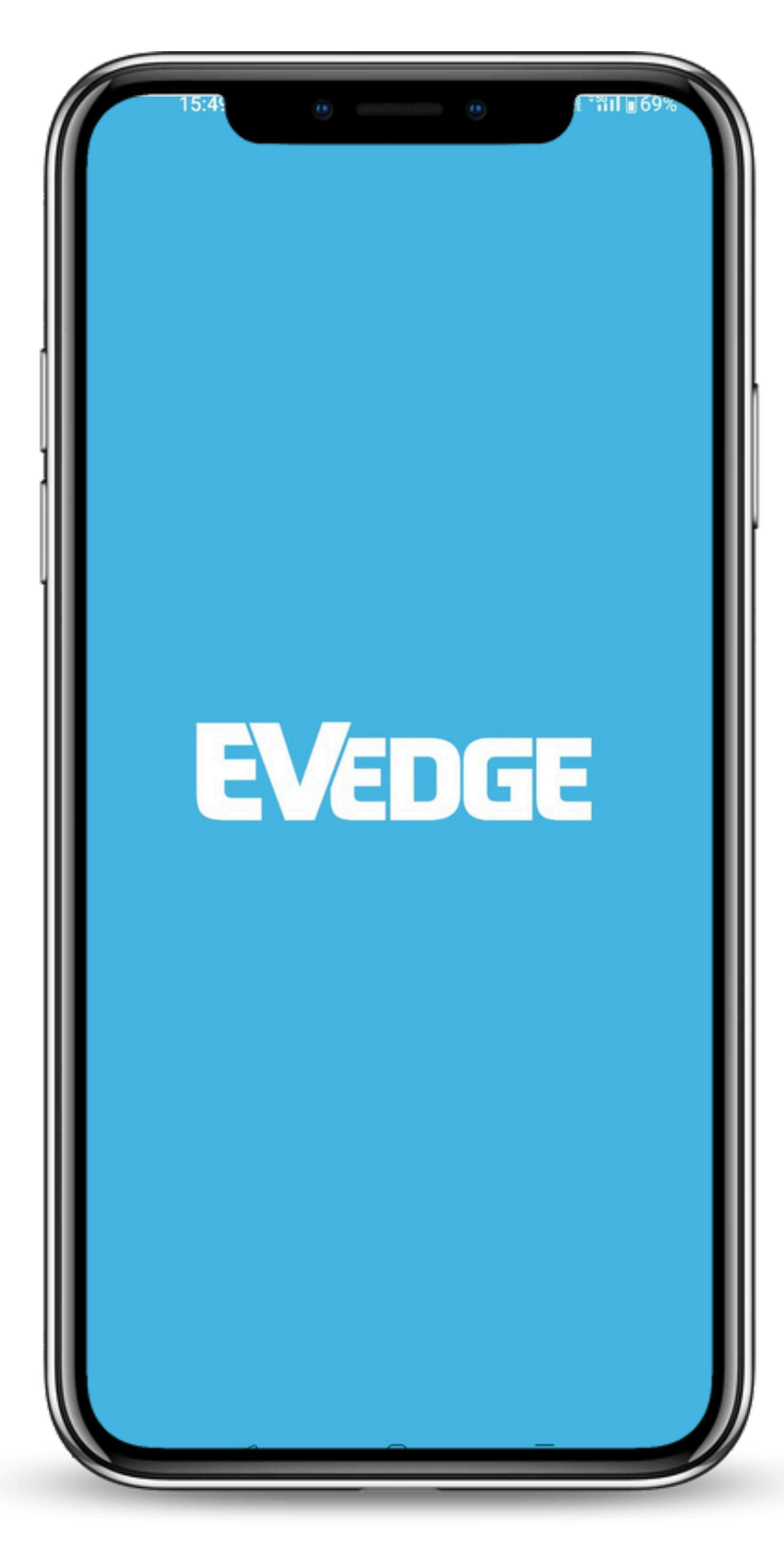